# 关于 2020 年广东省教育行业公需科目学习的公告

自2020年5月25日起,广东省教育行业专业技术人员可在"广东省教师继续教育管理信息系统"(https://jspx.gdedu.gov.cn/jspx/)上完成公需科目的学习。同时,"广东省教育综合服务平台"(粤教翔云) (http://gl.gdedu.gov.cn/)的公需课学习入口关闭。

教师系统省公需课学习平台咨询电话:4000900180。

广东省教师继续教育指导中心

2020年5月25日

注意:部分人员(中小学教师发展中心、教研室、电教馆等非学校单位人员), 由所在区域教育局管理员进行新增"非学校单位"帐号,由"非学校单位"管理 员给这部分教师新建的帐号,通过登录广东省教师继续教育管理信息系统完成公需 课学习。 广东省教师公需课学习操作手册(2020年5月28日更新)

# 一、操作说明

本操作手册主要针对广东省教师公需课学习的平台操作说明。

# 二、登录网址

https://jspx.gdedu.gov.cn/jspx/

三、学习流程

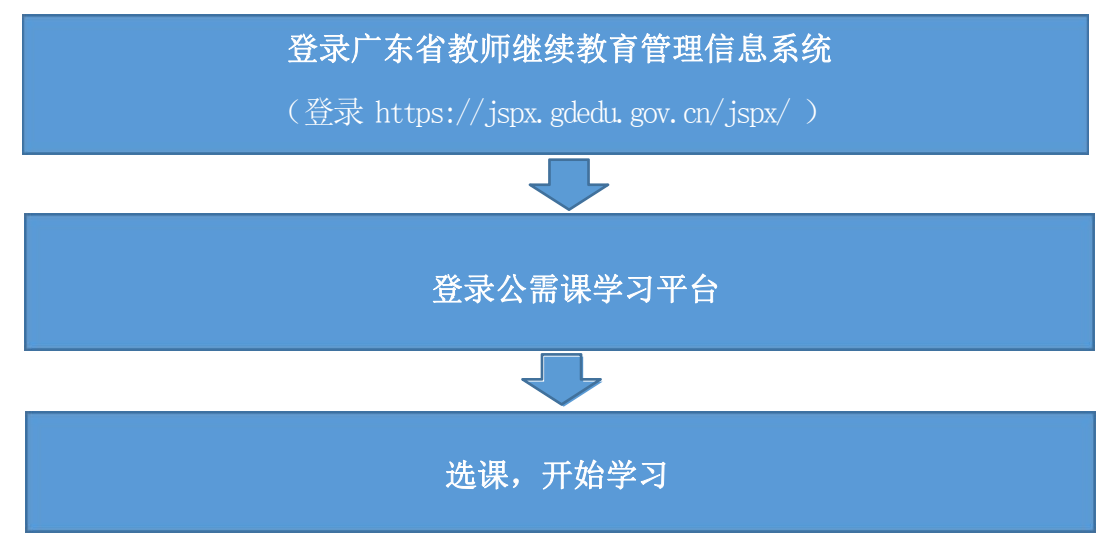

# 四、具体操作

(一)登录广东省教师继续教育管理信息系统

登录<u>广东省教师继续教育管理信息系统</u>(简称"省继教系统"网 址 http://jspx.gdedu.gov.cn/jspx), 登录帐号为身份证号或港澳 台证件号,初始密码默认为身份证后六位或 123456 或Aa123456, 请老师进行尝试。如密码有误请联系学校管理员进行重置。

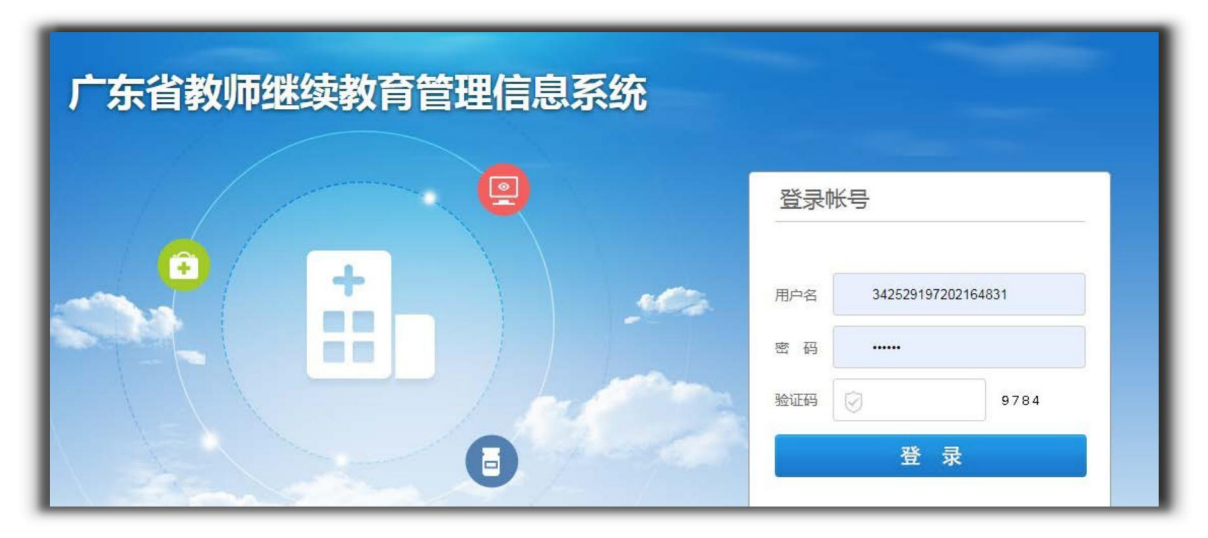

图 "省继教系统"登录界面

## (二)登录公需课学习平台

登录后,上方导航栏,点击"公需课学习"按钮,进入公需课学 习平台。 广东省教师公需课学习操作手册

| 🗎 火狐官方站点 🔞 新手上 | 36 🗁 X      | 常用网址        |         |             |                 |     |      |                 |     |                  |        | □移动     | 设备上的书籍 |
|----------------|-------------|-------------|---------|-------------|-----------------|-----|------|-----------------|-----|------------------|--------|---------|--------|
| 广东省教师继续教       | <b>攻育</b> 管 | 理信息系统       | 客服时间: ] | 工作日周一到周五9:0 | 00-18:00 电话:020 |     |      | 1712462949、8262 |     | 🕒 2020年5月21日 星期四 | ¥公需课学习 | 😼 教师a 🗸 | டு க   |
| 业务菜单           |             | <b>4</b> %9 |         |             |                 |     |      |                 |     |                  |        |         |        |
| Ø 較师档案管理       | >           |             |         |             |                 |     |      |                 |     |                  |        |         |        |
| 9 指令性培训        | >           |             |         |             | _ <             |     |      |                 | -   |                  |        |         |        |
| 夕 名师工作室(NEW)   | >           |             |         |             | ۲.              | 东省教 | 师继续教 | 牧育管理(           | 言息系 | 统                |        |         | _      |
| Ø 学时管理         | >           |             |         |             |                 |     |      |                 |     |                  |        |         |        |
| ♀ 公告管理         | >           |             |         |             |                 |     |      |                 |     |                  |        |         |        |
| 夕 校本培項目        | >           |             |         |             |                 |     |      |                 |     |                  |        |         |        |
| 9 自主选学培训       | >           |             |         |             |                 |     |      | (               | مہ  |                  |        |         |        |
|                |             |             |         |             | $\bigcirc$      |     |      |                 | 5   |                  |        |         |        |
|                |             |             |         |             |                 |     |      |                 | Y   |                  |        |         |        |
|                |             |             |         | S.          |                 |     |      |                 |     | (Q)              |        |         |        |
|                |             |             |         |             |                 |     |      |                 | -   |                  |        |         |        |
|                |             |             |         |             |                 |     | U    |                 |     |                  |        |         |        |
|                |             |             |         |             |                 |     |      |                 |     |                  |        |         |        |
|                |             |             |         |             |                 |     |      |                 |     |                  |        |         |        |
|                |             |             |         |             |                 |     |      |                 |     |                  |        |         |        |
|                |             |             |         |             |                 |     |      |                 |     |                  |        |         |        |

图 进入上方导航栏"公需课"

## (三)公需课程报读

登录学习平台后,点击选择【选课中心】,从选课列表中选择要 报读的课程,点击"立即报读",弹出提示后,确认报读,即可完成 课程选课,自动进入"我的课程"栏目进行学习。

| 广东省教师公需课学习平台 |                                                                                    | 首页        | • ·      | Ĺ       |
|--------------|------------------------------------------------------------------------------------|-----------|----------|---------|
|              | 2020年公營準法課时间:2020年04月13日至2020年12月31日;学习时间:2020年04月1<br>每位款师汉能报读一门课程:报读后不能传放:请谨慎操作。 | 13日 至 202 | 0年12月31日 |         |
|              | 送课中心                                                                               | _         |          |         |
|              | 广东"十四五"经济社会发展趋势与战略重点<br>课程类型:公需科目                                                  |           | 立即报读     |         |
| 受 我的课程       | 培训学时:30学时<br>学时登记年度:2020                                                           | _         |          | <u></u> |
|              |                                                                                    |           |          | 在线      |
|              |                                                                                    |           |          |         |
|              |                                                                                    |           |          |         |
|              |                                                                                    |           |          | 6       |
|              |                                                                                    |           |          | Ŭ       |
|              |                                                                                    |           |          |         |

#### 图 公需课平台选课中心

注意:确认选课后不能再更改选课。

据反馈统计,使用搜狗浏览器登录平台学习比较稳定,因此建议老师使用搜狗浏览器高速模式进行学习。(兼容模式无法登录学习)

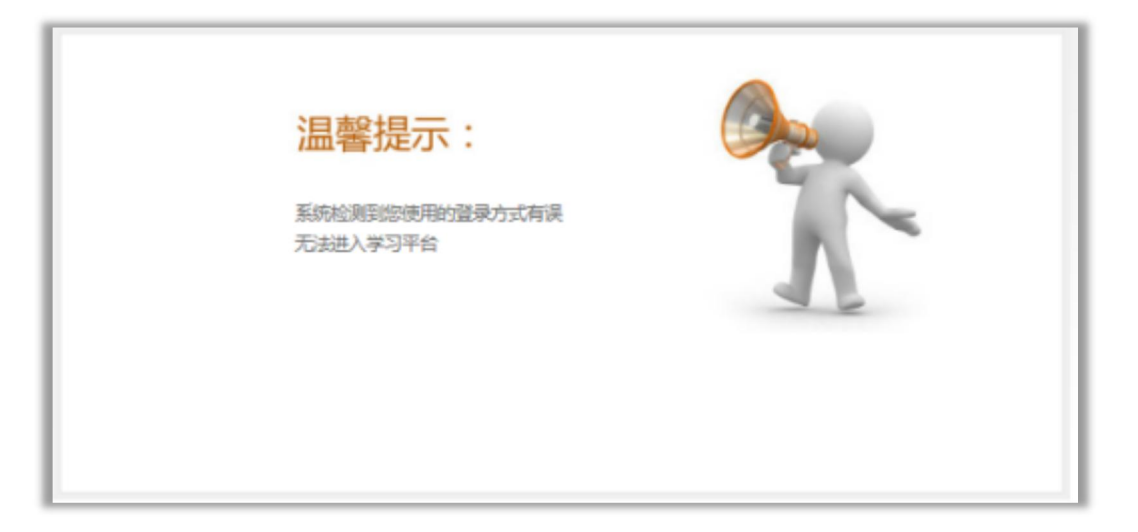

图 使用兼容模式进入公需课平台显示登录方式有误

使用搜狗浏览器登录学习平台后,若提示"系统检测到您使用的登录方式有误无法进入学习平台",请关闭该页面并返回"省继教系统"页面。

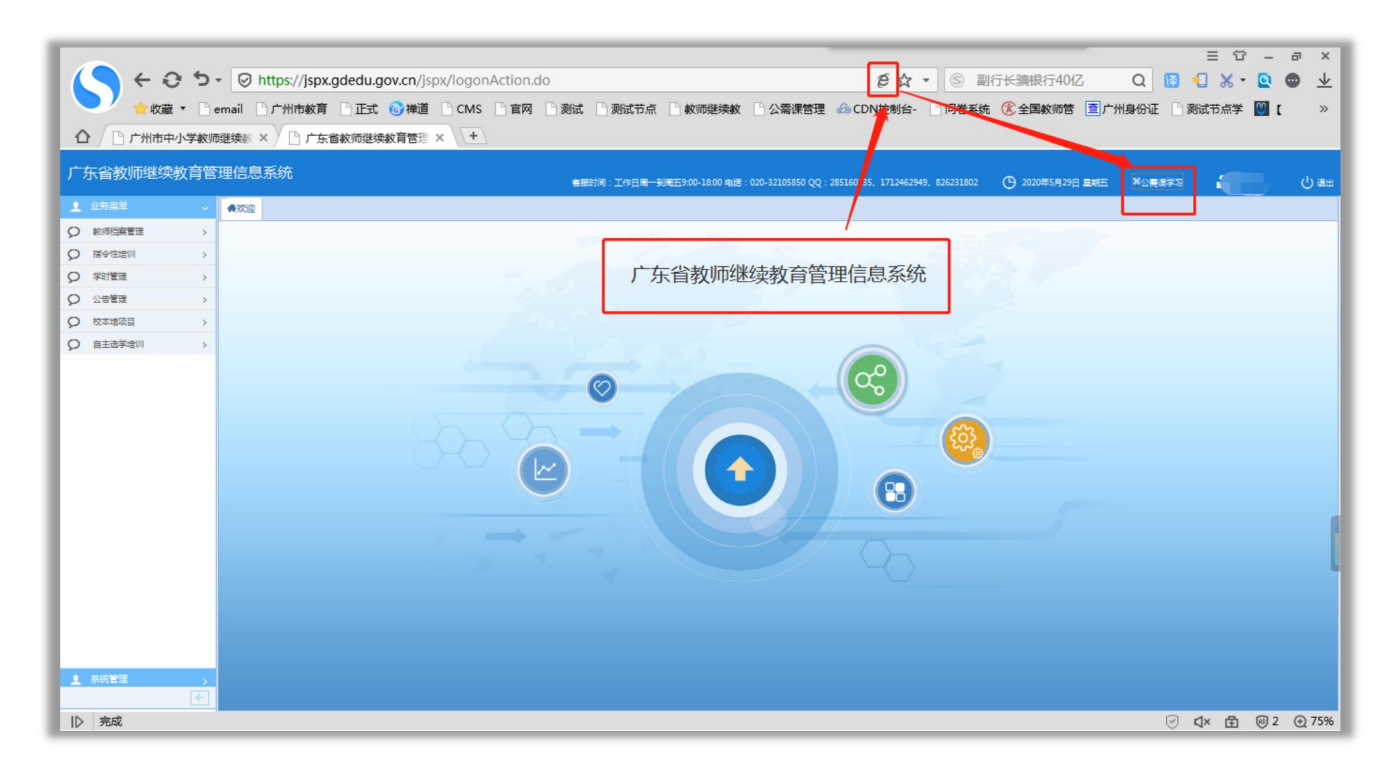

点击网址栏中"e"符号按钮,将兼容模式切换为高速模式,再点击

"公需课学习"按钮,即可稳定的进入公需课平台学习。

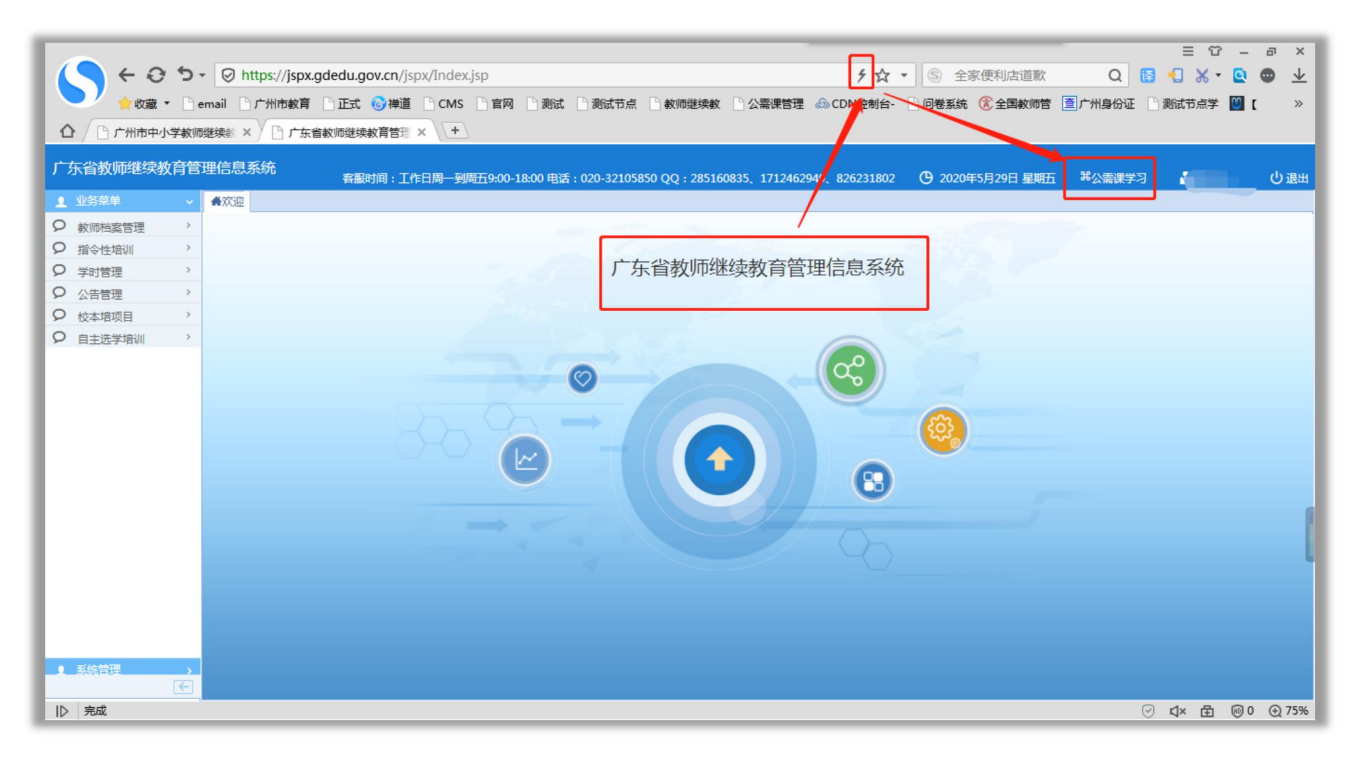

#### 图 使用高速模式登录省继教系统平台再点击公需课学习

| 广东省教师公需课学习平台 | 首页 🛛 💿 📻 ,                                                                                                    | A    |
|--------------|----------------------------------------------------------------------------------------------------|------|
|              | <ul> <li>2020年公需课选课时间:2020年04月13日至2020年12月31日;学习时间:2020年04月13日至2020年12月31日</li> <li>2020年公需课选课时间:2020年04月13日至2020年12月31日;学习时间:2020年04月13日至2020年12月31日</li> <li>2020年公需课选课时间:2020年04月13日至2020年12月31日;学习时间:2020年04月13日至2020年12月31日</li> <li>2020年公需课选课时间:2020年04月13日至2020年12月31日;学习时间:2020年04月13日至2020年12月31日</li> </ul> |      |
| 资 我的课程 透读中心  | 广东"十四五" 经济社会发展趋势与战略重点     環理送型:公園科目     培训学时:30学时     学时登记年度:2020                                                                                                    | で在後の |
|              |                                                                                                    | æ.   |
|              |                                                                                                    | 6    |

(四)开始学习

# 1、进入学习平台

进入学习平台后,点击"我的课程"栏目,学员可以查看到自己 所需学习的公需课、学时数、课程结束时间及所属项目。学员点击 "进入学习"即进入课程学习界面。

| 广东省教师公需课学习平台 |                 |                                                  | 首页 🐻 💽       |
|--------------|-----------------|--------------------------------------------------|--------------|
|              | 1020年公需课学习时间:20 | 020年04月13日 至 2020年12月31日                         |              |
|              | 我的课程            |                                                  |              |
|              |                 | 广东"十四五"经济社会发展趋势与战略重点<br>结束时间:2020年12月31日(剩余224天) | 141-1 244-57 |
| ⑦ 我的课程       |                 | 所屬项目:广东省公需课(2020)<br>培训学时:30学时    学时登记年度:2020    | 进入子刁         |
|              | 必修活动: 31        | 已完成活动:0                                          | 学习状态:未通过     |

图 我的课程

# 2、查看课程内容及相关信息

学员进入学习界面后,可看到该公需课必修活动数、已完成数和 学习状态,在学习界面点击"课程学习"右侧"展开"即可具体查看学 习内容。

| 02                                                                             | 广东"十四3 课程前介:                                              | 面"经济社会发展趋势与战略重点             |               |      |
|--------------------------------------------------------------------------------|-----------------------------------------------------------|-----------------------------|---------------|------|
|                                                                                | 必修活动<br>31                                                | 完成活动<br>31                  | 学习状态 🕜<br>已通过 |      |
| 课程学习<br>课程学习<br>阶级时间:2020年4月<br>阶级描述:请按要求知<br>第一章:广东"十四<br>(2020-04-13至2020-12 | 313日至2020年12月31日<br>成内容的学习。<br>五" 经济社会发展面临的形势和挑战<br>2-31) | 阶叙活动已完成: <mark>30/30</mark> |               | SLOS |
| ▶ 【专家引领】广东                                                                     | "十四五"经济社会发展面临的形势和挑战(                                      |                             |               | 已完成  |
| <ul> <li>【专家引领】广东</li> </ul>                                                   | "十四五"经济社会发展面临的形势和挑战(                                      | -) 🐠                        |               | 已完成  |
| 【专家引领】广东                                                                       | "十四五"经济社会发展面临的形势和挑战(                                      | E) 🐠                        |               | 已完成  |

图 公需课课程学习页

学员将"课程学习"展开后点击显示"未完成"的学习活动,即可点击"进入活动"开始学习。

| 课程学习                                                                                       |      |
|--------------------------------------------------------------------------------------------|------|
| 课程学习         阶段时间:2020年4月13日至2020年12月31日         阶段活动已完成:30/30           阶段描述:请按要求完成内容的学习。 | 收起 🚫 |
| 第一章: 广东"十四五"经济社会发展面临的形势和挑战<br>(2020-04-13至2020-12-31)                                      |      |
| 【专家引领】广东"十四五"经济社会发展面临的形势和挑战(一) 2005                                                        | 进入活动 |
| 【专家引颂】广东"十四五"经济社会发展国临的形势和挑战(二) 1000                                                        | 已完成  |
| 【专家引领】广东"十四五"经济社会发展国施的形势和明战(三)                                                             | 已完成  |
| 第二章:十四五"时用广东产业发展战略与战略产业发展<br>(2020-04-13至2020-12-31)                                       |      |
| 【专家引领】十四五"时期广东产业发展战略与战略产业发展(一) 1000                                                        | 已完成  |
| 【专家引领】十四五"时期广东产业发展线略与战略产业发展(二) (2018)                                                      | 已完成  |
| 【专家引领】十四五"时期广东产业发展战略与战略产业发展(二)                                                             | 已完成  |

图 公需课课程学习页

## 3、完成学习

已完成学习的学员在学习平台首页会显示"已完成",并在课程下方显示的"学习: N/31", "N"为已完成的必修活动数、"31"为公需课的学习必修活动数,当显示为"学习: 31/31"说明完成学习。

| T      | 广东'十四五'经济社会发展趋势与战略重点<br>结束时间:2019年12月31日(剩余166天)<br>所屬项目:广东公需漂项目 | 已完成               |
|--------|------------------------------------------------------------------|-------------------|
| ●共18学时 |                                                                  | <b>熊</b> 学习:31/31 |

图 公需课考核要求

## (五) 公需课学时查询

教师在完成公需课学习后,可在"省继教系统"的"教师档案管理"栏目中的"教师档案"进行公需课学时查询。

### 广东省教师公需课学习操作手册

| 1 | 业务菜单                         | ~ | <b>#</b> 欢迎 国教师 | 档案        |                   |             |               |          |
|---|------------------------------|---|-----------------|-----------|-------------------|-------------|---------------|----------|
| 9 | 教师档案管理<br>自 个人信息管理<br>自 教师档案 | Š | 🕞 查询条件          | 数起 ヘ      |                   |             |               | Q直询 → 理置 |
| 0 | 指令性培训                        | > | Я               | 在单位省 请您选择 | *                 | 所在单位:市 请您选择 | ▼ 所在单位:县 请您选择 | *        |
| 2 | 名师工作室(NEW)                   | > | 所在              | E单位:单位    |                   | 教师姓名:       | 证件号码:         |          |
| 9 | 学时管理                         | > |                 |           |                   |             |               |          |
| 9 | 公告管理                         | > |                 |           |                   |             |               |          |
| 9 | 校本培项目                        | > | 序号              | 教师姓名      | 证件号码              | 联系电话        | 所在单位          | TRIFE    |
| 9 | 自主选学培训                       | > | 1               | 100       | The second second |             | 广东省广州市荔湾区     | 查看明细     |
|   |                              |   |                 |           |                   |             |               |          |

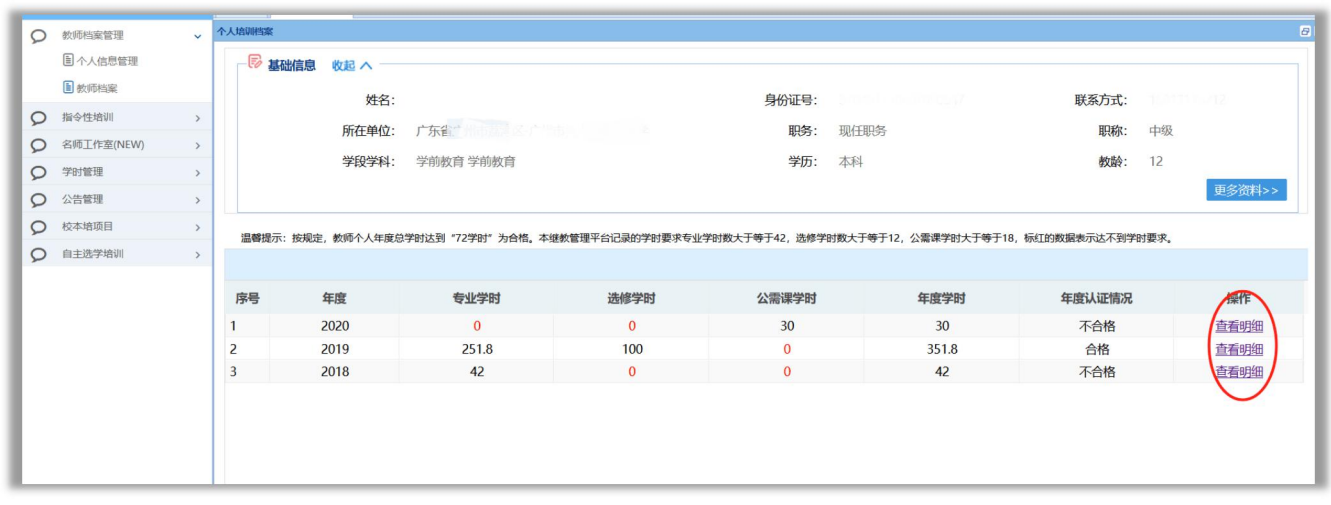

图 点击"查看明细"进入查看

教师在完成公需课学习15 个工作日后,亦可在广东省专业技术人员继续教育系统(http://ggfw.gdhrss.gov.cn/zjjyweb/)(简称"省人社系统")查询公需课学时。没有在"省人社系统"注册的单位和教师,请登录省人社网站注册,否则学时无法导入"省人社系统"中。

### (六)继续教育证书打印

教师按要求完成年度继续教育学时后在广东省专业技术人员继续教育系统(http://ggfw.gdhrss.gov.cn/zjjyweb/)下载或打印证

书,打印后由用人单位盖章。

### 五、常见问题

### 1、登录"省继教系统"帐号密码问题

# (1)校管理员帐号登录"省继教系统"

### (2)教师登录"省继教系统"

原本已登录过"省继教系统"的可按原帐号密码登录。没登录过的教师可使用身份证及初始密码 123456 或 Aa123456 登录"省继教系统"。 若登录失败,请学校管理员进行核查"省继教系统"是否存在该教师的信息。

若存在教师信息却无法登录,请学校管理员进行重置密码,密码会弹框显示。若不存在教师信息,请学校管理员前往全国教师管理信息系统 (网址: jiaoshi.gdedu.gov.cn)添加教师信息,48小时后教师即可用身 份证号登录"省继教系统",初始密码为 Aa123456 。

教师凭初始密码登录后,系统会提示教师更改密码,请教师牢记新修 改的密码,如忘记密码,请联系学校管理员登录"省继教系统"的"教师 信息管理"栏目,进行密码重置。

2、非专任教学岗教师的(属教研室或电教馆)在"全国教师管理信

#### 息系统"(网址: jiaoshi.gdedu.gov.cn)没有帐号,怎么办?

非专任教学岗教师的,例如中小学教师发展中心、教研室、电教馆等 非学校单位(此类人员不需要在全国教师管理信息系统注册,直接在"省 继教系统"注册即可),学校(单位)向所在区域教育局管理员进行新增 "非学校单位"帐号,由"非学校单位"管理员给这部分教师新建的帐 号,校管理员新增帐号后,请将密码信息告知教师。教师获得帐号后,即 可登录广东省教师继续教育管理信息系统完成公需课学习。

## 3、关于"广东省教师继续教育管理信息系统"

(http://jspx.gdedu.gov.cn/jspx) 学校的帐号和密码问题?

省教师继教管理系统的学校帐号要通过区教育局管理员才有权限进行新 增,并对原本存在的帐号可进行密码修改。关于其他帐号密码问题,老师可 咨询"广东省教师继续教育管理信息系统"客服。

客服时间:工作日周一到周五9:00-18:00

电话:020-32105850

QQ:285160835、772409379、826231802。

### 4、能否补学2019年公需课?

老师在"广东省教育综合服务平台"报读的2019年公需课《习近平新时代中国特色社会主义思想》已在2020年3月31日结课。平台不再提供 2019年公需课学习的服务,没有学习完成的老师无法再继续学习2019年的 课程。

### 5、2020年公需课学习时间?

1(

2020年公需课学习时间为2020年4月13日到2020年12月31日。

## 6、2020年公需课考核要求是什么?

2020年公需课学习需要完成所有31个必修任务即可通过课程学习。

## 7、客服咨询服务

学员在公需课平台学习过程中有疑问可点击学习平台页面"在线客服"按键, 即弹出"网页在线咨询"和"电话咨询",学员可通过这两种方式联系客服进行相关咨询。在线客服服务热线:4000900180。

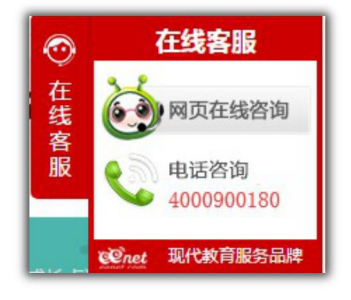